Acesse o cPanel atraves do link abaixo:

https://cpanel.(Domínio da sua loja).com.br:2083/

Exemplo: https://cpanel.futurasistemas.com.br:2083/

Insira o usuário e senha que foram enviados para o e-mail cadastrado.

Caso não tenha recebido, por favor entrar em contato atraves do e-mail efutura@futurasistemas.com.br, requisitando acesso ao cpanel da loja virtual.

|                         | cPanel <sup>®</sup>                                    |
|-------------------------|--------------------------------------------------------|
|                         | Nome de usuário                                        |
|                         | Digite seu nome de usuário.                            |
|                         | Senha                                                  |
|                         |                                                        |
|                         | Login                                                  |
|                         | Redefinir senha                                        |
|                         | (ou                                                    |
|                         | CP Log in via cPanellD                                 |
| English العربية čeština | dansk Deutsch Ελληνικά español español latinoamericano |
|                         |                                                        |
|                         | cP                                                     |
|                         | Copyright© 2016 cPanel, Inc.                           |
|                         |                                                        |
|                         |                                                        |

Ao abrir o Painel clique na opção Contas de e-Mail:

×

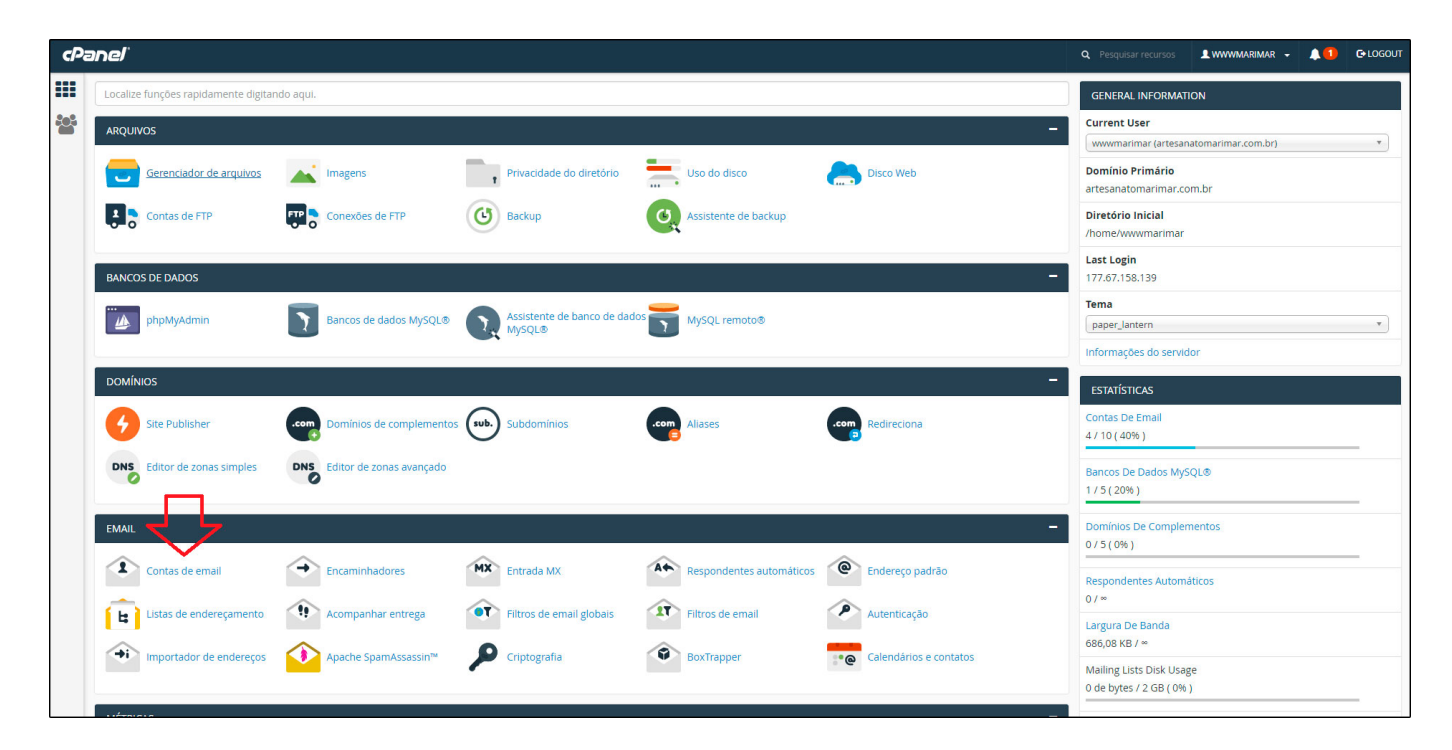

Acesse as contas de e-mail cadastradas e clique em **Senha** conforme mostra a imagem:

| Contas de email                                      |                |                |                             |                    |      |
|------------------------------------------------------|----------------|----------------|-----------------------------|--------------------|------|
| Pesquisar email                                      | Pesquisar      |                |                             | Tamanho da página  | 10 • |
| conta @ Domínio                                      | Uso / Cota / % | Ações          |                             |                    |      |
| 📩 🛃 contato@testelojaonline.futurasistemas.com.br    | 0 / 512 MB     | 🔍 Senha 💉 Cota | onfigurar cliente de email  | 💼 Excluir 🛛 Mais 🗸 |      |
| 📩 🛃 financeiro@testelojaonline.futurasistemas.com.br | 0 / 512 MB     | 🔍 Senha 📝 Cota | Configurar cliente de email | 💼 Excluir 🛛 Mais 👻 |      |
| 📩 📩 sac@testelojaonline.futurasistemas.com.br        | 0 / 512 MB     | 🔍 Senha 📝 Cota | Configurar cliente de email | 🛅 Excluir 🛛 Mais 🕶 |      |
|                                                      |                |                |                             |                    |      |

Digite a senha desejada e clique no botão "Alterar senha":

| Pesquisar email                                   | Pesquisar      |                                       | Tamanho da página          | 10 |
|---------------------------------------------------|----------------|---------------------------------------|----------------------------|----|
| conta @ Domínio                                   | Uso / Cota / % | Ações                                 |                            |    |
| 📩 🛃 contato@testelojaonline.futurasistemas.com.br | 0 / 512 MB     | 🔍 Senha 📝 Cota 🔅 Configurar cliente d | e email 🗂 Excluir 🛛 Mais 🗸 |    |
| Senha                                             |                | _                                     |                            |    |
| Senha (novamente)                                 |                |                                       |                            |    |
|                                                   |                |                                       |                            |    |
| Nível de segurança                                |                |                                       |                            |    |
| Muito fraco (0/100)                               |                | Gerador de senha                      |                            |    |

×